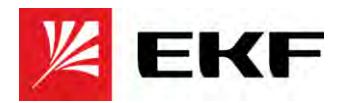

# Модули ввода/вывода PRO-Logic REMF

## с интерфейсом RS-485

### Руководство по настройке

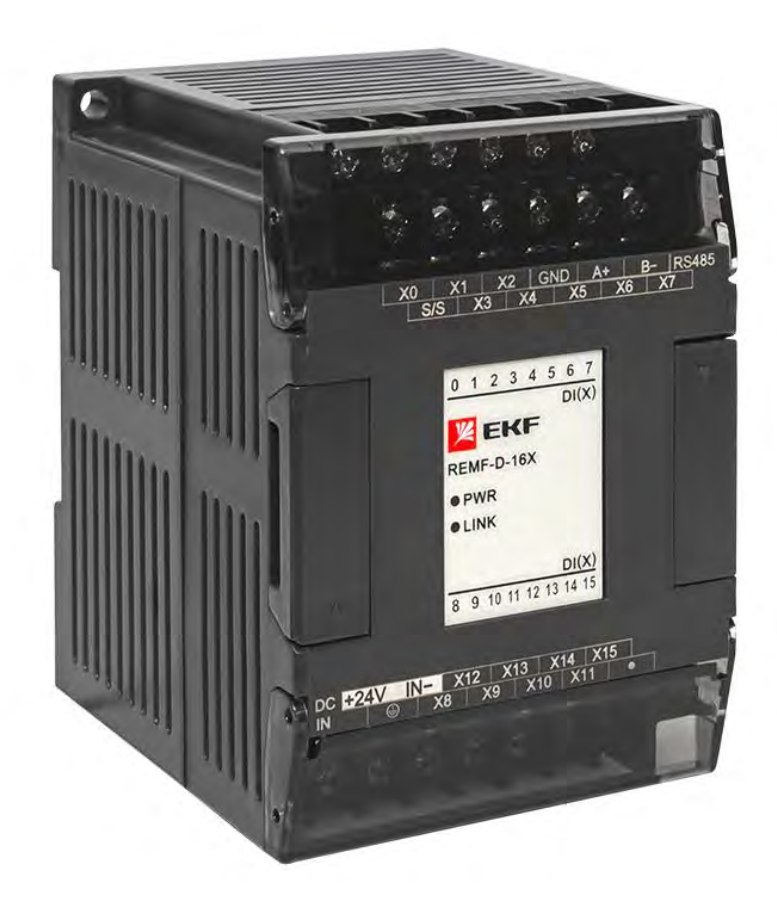

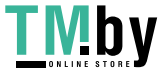

https://tm.by Интернет-магазин

| 1.        | ПРОГРАММНОЕ ОБЕСПЕЧЕНИЕ                                                             | 3   |
|-----------|-------------------------------------------------------------------------------------|-----|
| 2.        | ПОДКЛЮЧЕНИЕ К МОДУЛЮ И НАСТРОЙКА ПАРАМЕТРОВ                                         | 3   |
| 3.        | НАСТРОЙКИ РЕЖИМОВ РАБОТЫ ВХОДОВ И ВЫХОДОВ                                           | 5   |
| 4.        | ЗАГРУЗКА И ВЫГРУЗКА НАСТРОЕК УСТРОЙСТВА                                             | 8   |
| 5.<br>ПЛК | ИСПОЛЬЗОВАНИЕ МОДУЛЕЙ REMF В КАЧЕСТВЕ УДАЛЕННЫХ МОДУЛЕЙ РАСШИРЕНИЯ ДЛЯ<br>PRO-LOGIC | .10 |
| 6.        | КАРТА РЕГИСТРОВ MODBUS                                                              | .10 |
| 7.        | ПОМОЩЬ ПО НАСТРОЙКЕ И ПРОГРАММИРОВАНИЮ                                              | .20 |

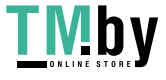

#### 1. ПРОГРАММНОЕ ОБЕСПЕЧЕНИЕ

Для настройки модулей расширения PRO-Logic REMF с интерфейсом RS-485 требуется скачать и установить бесплатное программное обеспечение **PRO-Logic master**. Программа бесплатная и доступна для скачивания на стайте <u>https://ekfgroup.com/</u> на странице продукта в разделе **«Документация и ПО»**.

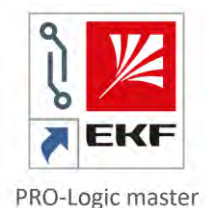

Сетевые настройки по умолчанию:

Протоколы: Modbus RTU, Modbus ASCII (по умолчанию: Modbus RTU)

Адрес в сети: 1-256 (по умолчанию: 1)

Скорость: 2400, 4800, 9600, 19200, 38400, 57600, 115200 (по умолчанию: 19200 бит/с)

Формат данных: N,8,2; E,8,1; O,8,1; N,7,2; E,7,1; O,7,1; N,8,1 (по умолчанию: N,8,2)

#### 2. ПОДКЛЮЧЕНИЕ К МОДУЛЮ И НАСТРОЙКА ПАРАМЕТРОВ

Подайте питание на устройство и подключите его к ПК по интерфейсу RS-485. Запустите PRO-Logic master. Откройте окно настройки удаленных модулей ввода/вывода, нажав клавишу «Remote module».

| RO-Logic master Va                    | 2.2.11.220401                                                                                                    |                                       |                                                                                                    |         | N   |  |
|---------------------------------------|----------------------------------------------------------------------------------------------------|---------------------------------------|----------------------------------------------------------------------------------------------------|---------|-----|--|
| le <u>E</u> dit <u>V</u> iew <u>E</u> | PLC Debug Jools Window                                                                                                    | s <u>H</u> elp                        |                                                                                                    |         |     |  |
| 1 🖻 - 🔂 🕆                             | 12832810.00                                                                                                    | · · · · · · · · · · · · · · · · · · · | < X 2 0 0 2 2 2 2                                                                                                    | 956 8 4 | AXE |  |
|                                       | and the second second se |                                       | And in case of the local division of the local division of the loc |         | 0   |  |

Откройте окно поиска удаленного модуля расширения, нажав клавишу «Online».

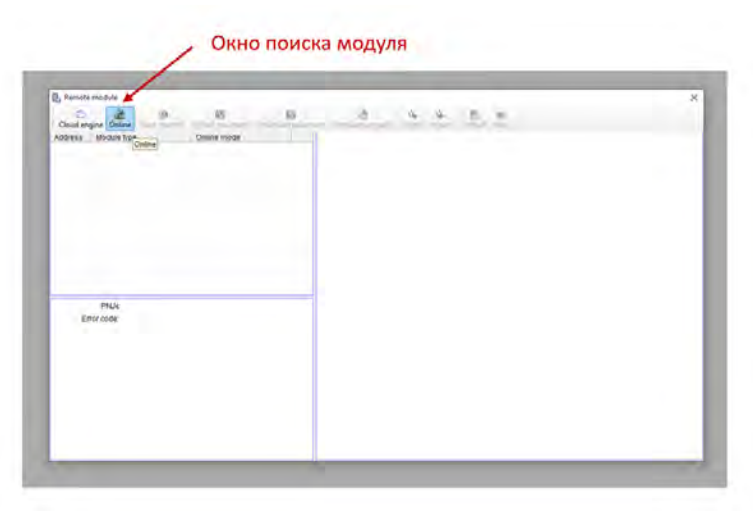

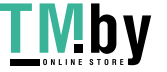

Выберите номер СОМ-порта, автоматически определившегося при подключении прибора к ПК.

Для автоматического поиска устройства нажмите «Find», запустится автопоиск модуля.

Если известны сетевые настройки (скорость обмена, формат данных, диапазон адресов) задайте их и нажмите «Online» для ускоренного поиска устройства.

После определения сетевых параметров и нахождения прибора он появится в соответствующем окне.

Для поиска нескольких устройств поставьте отметку «Find standalone».

По завершении поиска нажмите кнопку «Exit» для выхода из режима поиска прибора.

|                               |                                                | Диапазон сетевых<br>адресов        |                   |
|-------------------------------|------------------------------------------------|------------------------------------|-------------------|
|                               | nline                                          | ×                                  |                   |
| Подключение через<br>СОМ-порт | Online mode                                    |                                    |                   |
| Сетевые настройки             | Parameters<br>PC Port: COM3<br>Baud rate: 2400 | Start address: 1<br>End address: 8 | Автопоиск         |
| Поиск нескольких устройств    | Data format  N,8,2 RTU                         | Find                               |                   |
|                               | Append to list     Overlay the list            | timeout. 200 🖌 ms                  | настройкам и      |
|                               | Address:3 REMF-D-8X8Y-R                        | Online                             | диапазону адресов |
|                               | Найденный модуль                               |                                    | Выход             |
|                               | The number of online remote modules:1          | Exit                               |                   |

После этого в окне настройки прибора появится найденный модуль и его настройки. В этом окне есть возможность изменения сетевых настроек модуля и режимов работы его входов/выходов.

|                                                       |                                         | ×                      |
|-------------------------------------------------------|-----------------------------------------|------------------------|
| 之 👸 越 👸                                               |                                         |                        |
| trace Module type Online mode                         | upgrade   Export Import   Default, Help |                        |
| REME-D-8X8Y-R V2.2 19200 N 8.2                        | Name                                    | EKE                    |
|                                                       | Address                                 | 1                      |
|                                                       | IP address                              | 192.168. 1.111         |
|                                                       | Subnet mask                             | 255.255.255. 0         |
| <b>\</b>                                              | Baud rate                               | 3 - 19200              |
|                                                       | Data format                             | 0 - N.8.2 RTU          |
| the sum strate strate and some set to be a set of the | Reset DO/AO if communication fails      | True                   |
| Модули, находящиеся на связи с ПК                     | Communication interruption time(1~127)  | 57                     |
|                                                       | 😑 Digital inputs                        |                        |
|                                                       | Filter time                             | 3 - [6.4 ms]           |
|                                                       |                                         |                        |
| PNUs 6092391089-051090007<br>Error code: 0<br>DI(Q):  | Har                                     | стройки входов/выходов |

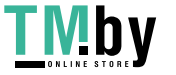

https://tm.by Интернет-магазин В первую очередь рекомендуется задать сетевые настройки (адрес устройства, скорость обмена и формат данных).

#### 3. НАСТРОЙКИ РЕЖИМОВ РАБОТЫ ВХОДОВ И ВЫХОДОВ

После настройки сетевых параметров требуется настройка режимов работы входов и выходов.

#### Дискретные модули

| Параметр                           | Описание                                        |
|------------------------------------|-------------------------------------------------|
| Reset DO/AO if communication fails | Сброс аналоговых/дискретных выходов при         |
|                                    | отсутствии обмена данными с master-             |
|                                    | устройством по истечении времени, заданного     |
|                                    | в «Communication interruption time», True/False |
| Communication interruption time    | Время допустимого отсутствия обмена             |
|                                    | данными с master-устройством, с                 |
| Filter time                        | Фильтр входного сигнала (минимальный            |
|                                    | воспринимаемый период входного                  |
|                                    | дискретного сигнала), мс                        |

#### Аналоговые модули

| Параметр                           | Описание                                      |
|------------------------------------|-----------------------------------------------|
| Reset DO/AO if communication fails | Сброс аналоговых/дискретных выходов при       |
|                                    | потере связи с master-устройством по          |
|                                    | истечении заданного времени в                 |
|                                    | «Communication interruption time», True/False |
| Communication interruption time    | Время допустимой потери связи с master-       |
|                                    | устройством, с                                |
| Signal type                        | Тип входного/выходного сигнала                |
| Use engineering units              | Использование инженерного диапазона           |
|                                    | чтения/записи, True/False                     |
| Upper limit                        | Верхний диапазон инженерного диапазона        |
|                                    | измерения                                     |
| Lower limit                        | Нижний диапазон инженерного диапазона         |
|                                    | измерения                                     |
| Sample times                       | Время выборки. Повышая значение, Вы           |
|                                    | уменьшаете частоту измерения и                |

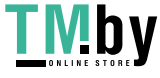

|            | увеличиваете эффективность фильтрации |
|------------|---------------------------------------|
|            | значения. Уменьшая значение, Вы       |
|            | увеличиваете частоту измерения и      |
|            | уменьшаете эффективность фильтрации   |
|            | значения                              |
| Zero point | Значение коррекции нуля               |

#### Температурные модули:

| Параметр                        | Описание                                |
|---------------------------------|-----------------------------------------|
| Communication interruption time | Время допустимой потери связи с master- |
|                                 | устройством                             |
| Signal type                     | Тип входного/выходного сигнала          |
| Use engineering units           | Использование инженерного диапазона     |
|                                 | чтения, True/False                      |
| Upper limit                     | Верхний диапазон инженерного диапазона  |
|                                 | измерения                               |
| Lower limit                     | Нижний диапазон инженерного диапазона   |
|                                 | измерения                               |
| Sample times                    | Время выборки. Повышая значение, Вы     |
|                                 | уменьшаете частоту измерения и          |
|                                 | увеличиваете эффективность фильтрации   |
|                                 | значения. Уменьшая значение, Вы         |
|                                 | увеличиваете частоту измерения и        |
|                                 | уменьшаете эффективность фильтрации     |
|                                 | значения                                |
| Zero point                      | Значение коррекции нуля                 |

#### ВНИМАНИЕ!

При настройке аналоговых модулей ввода/вывода есть возможность задания требуемого инженерного диапазона записи/чтения (например: -60...170). Для этого необходимо задать значение True в параметре «Use engineering units» в настройках соответствующего канала и указать нижний и верхний пределы инженерного диапазона. Если данную функцию не активировать, диапазон чтения/записи установится равным 0...32 000.

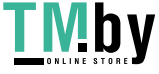

| - Parameters          |                | A                                     |
|-----------------------|----------------|---------------------------------------|
| Name                  | EKF            | 10                                    |
| Address               | 1              |                                       |
| IP address            | 192.168. 1.111 |                                       |
| Subnet mask           | 255.255.255.0  | A strand a state of the second second |
| Baud rate             | 3 - 19200      | Активация инженерн                    |
| Data format           | 0 - N,8,2 RTU  | диапазона                             |
| Anatog inputs         |                |                                       |
| E AIO                 |                |                                       |
| Signal type           | 0 - [4.20]mA   | <b>D</b> istance in the second second |
| Use engineering units | True           | пределы инженерно                     |
| Upper limit           | 1000           | диапазона                             |
| Lower limit           | 0              |                                       |
| Sample times          | 5 - [64]       |                                       |
| Zero point            | 0              |                                       |
| 🖃 Al1                 |                |                                       |
| Signal type           | 0 - [4,20]mA   |                                       |
| Use engineering units | False          |                                       |
| Upper limit           | 1000           |                                       |
| Lower limit           | 0              |                                       |
| Sample times          | 5 - [64]       |                                       |
| Zero point            | 0              |                                       |
| E AI2                 |                |                                       |
| Signal type           | 0 - [4,20]mA   |                                       |
| Use engineering units | False          |                                       |
| Upper limit           | 1000           |                                       |
| Lower limit           | 0              |                                       |
| Sample times          | 5 - [64]       |                                       |
| Zero point            | 0              | - •                                   |

При настройке температурных модулей ввода также есть возможность задания инженерного диапазона чтения, соответствующего пределам измерения используемого сенсора. Для этого необходимо задать значение True в параметре «Use engineering units» в настройках соответствующего канала. В этом случае в соответствующий регистр будет записываться фактически измеренная датчиком температура, умноженная на 10. Если данную функцию не активировать, диапазон чтения/записи установится равным 0...32 000.

| <ul> <li>Parameters</li> </ul> |                      | ~                   |
|--------------------------------|----------------------|---------------------|
| Name                           | EKF                  |                     |
| Address                        | 1                    |                     |
| IP address                     | 192.168. 1.111       |                     |
| Subnet mask                    | 255.255.255.0        |                     |
| Baud rate                      | 3 - 19200            |                     |
| Data format                    | 0 - N,8,2 RTU        | Активация инженерно |
| - Analog inputs                |                      | диапазона           |
| E AIO                          |                      |                     |
| Signal type                    | 0 - Pt100 resistance |                     |
| Use engineering units          | True                 | Пределы инженерного |
| Upper limit                    | 8500                 | диапазона           |
| Lowerlimit                     | -2000                |                     |
| Sample times                   | 5 - [64]             |                     |
| Zero point                     | 0                    |                     |
| E AI1                          |                      |                     |
| Signal type                    | 0 - Pt100 resistance |                     |
| Use engineering units          | True                 |                     |
| Upper limit                    | 8500                 |                     |
| Lower limit                    | -2000                |                     |
| Sample times                   | 5 - [64]             |                     |
| Zero point                     | 0                    |                     |
| AI2                            |                      |                     |
| Signal type                    | 0 - Pt100 resistance |                     |
| Use engineering units          | True                 |                     |
| Upper limit                    | 8500                 |                     |
| Lower limit                    | -2000                |                     |
| Sample times                   | 5 - [64]             |                     |
| Zero point                     | 0                    | *                   |

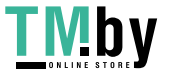

https://tm.by Интернет-магазин

#### 4. ЗАГРУЗКА И ВЫГРУЗКА НАСТРОЕК УСТРОЙСТВА

Для загрузки новых настроек в модуль нажмите кнопку загрузки параметров «Download parameter». Для выгрузки настроек нажмите кнопку выгрузки параметров «Upload parameter».

| Remote module                                                   |                                           |                | 3 |
|-----------------------------------------------------------------|-------------------------------------------|----------------|---|
| a a es es /                                                     |                                           |                |   |
| Offline Start monitor Upload parameter Download parameter Fi    | rmware upgrade Export Import Default Help |                |   |
| Address Module type Online mode                                 | - Parameters                              |                |   |
| 1 REMF-D-8X8Y-R V2.2 19200,N,8,2                                | Name                                      | EKF            |   |
|                                                                 | Address                                   | 1              |   |
|                                                                 | IP address                                | 192.168. 1.111 |   |
|                                                                 | Subnet mask                               | 255.255.255.0  |   |
|                                                                 | Baud rate                                 | 3 - 19200      |   |
|                                                                 | Data format                               | 0 - N,8,2 RTU  |   |
|                                                                 | Reset DO/AO if communication fails        | True           |   |
|                                                                 | Communication interruption time(1~127)    | 57             |   |
|                                                                 | <ul> <li>Digital inputs</li> </ul>        |                |   |
|                                                                 | Filter time                               | 3 - [6.4 ms]   |   |
| PNJ£ 6092391089-051090007<br>Error code: 0<br>DI(X): •••••••••• |                                           |                |   |
|                                                                 |                                           |                |   |

Для проверки и отладки модуля имеется режим мониторинга и управления. Для его активации нажмите кнопку «Start monitor».

|              | Режим монит                        | оринга и управления                 |            |                                       |      |                |   |
|--------------|------------------------------------|-------------------------------------|------------|---------------------------------------|------|----------------|---|
| Remote       | e module                           |                                     |            |                                       |      |                | × |
| a<br>Offline | 🔞 🏦<br>Start monitor Upload parame | 🗱<br>eter Download parameter Firmwa | 🔡<br>are u | ograde Export Import Default Help     |      |                |   |
| Address      | Module type                        | Online mode                         | 0          | Parameters                            |      |                |   |
| 📓 1          | REMF-D-8X8Y-R V2.2                 | 19200,N,8,2                         |            | Name                                  | E    | EKF            |   |
|              |                                    |                                     |            | Address                               | •    | 1              |   |
|              |                                    |                                     |            | IP address                            |      | 192.168. 1.111 |   |
|              |                                    |                                     |            | Subnet mask                           | 1    | 255.255.255. 0 |   |
|              |                                    |                                     |            | Baud rate                             | 3    | 3 - 19200      |   |
|              |                                    |                                     | - 1        | Data format                           | (    | 0 - N,8,2 RTU  |   |
|              |                                    |                                     | - 1        | Reset DO/AO if communication fails    | 1    | True           |   |
|              |                                    |                                     | - 1        | Communication interruption time(1~127 | 7) { | 57             |   |
|              |                                    |                                     | - 0        | Digital inputs                        |      |                |   |
|              |                                    |                                     |            | Filter time                           | 1    | 3 - [6.4 ms]   |   |
|              |                                    |                                     |            |                                       |      |                |   |
|              |                                    |                                     |            |                                       |      |                |   |
|              |                                    |                                     |            |                                       |      |                |   |
|              | PN Ic 6002201090-05100             | 30007                               | =1         |                                       |      |                |   |
|              | ror orde: 0                        | 10007                               |            |                                       |      |                |   |
|              | nor code. o                        |                                     |            |                                       |      |                |   |
|              |                                    | ••                                  |            |                                       |      |                |   |
|              |                                    |                                     |            |                                       |      |                |   |
|              |                                    |                                     |            |                                       |      |                |   |
|              |                                    |                                     |            |                                       |      |                |   |
|              |                                    |                                     |            |                                       |      |                |   |
|              |                                    |                                     |            |                                       |      |                |   |
|              |                                    |                                     |            |                                       |      |                |   |
|              |                                    |                                     |            |                                       |      |                |   |
|              |                                    |                                     |            |                                       |      |                |   |
|              |                                    |                                     |            |                                       |      |                |   |
|              |                                    |                                     |            |                                       |      |                |   |
| L            |                                    |                                     |            |                                       |      |                |   |

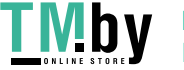

**ТМБУ** https://tm.by Интернет-магазин

В этом режиме появится возможность следить за состоянием входов и менять состояние выходов. Для изменения состояния выходных сигналов дважды щелкните на соответствующий выход и выберите нужное значение.

|   | Module type                                   | Online mode | <ul> <li>Parameters</li> </ul>         |                |  |
|---|-----------------------------------------------|-------------|----------------------------------------|----------------|--|
| 1 | REMF-D-8X8Y-R V2.2                            | 19200,N,8,2 | Name                                   | EKF            |  |
|   |                                               |             | Address                                | 1              |  |
|   |                                               |             | IP address                             | 192.168. 1.111 |  |
|   |                                               |             | Subnet mask                            | 255.255.255.0  |  |
|   |                                               |             | Baud rate                              | 3 - 19200      |  |
|   |                                               |             | Data format                            | 0 - N,8.2 RTU  |  |
|   |                                               |             | Reset DO/AO if communication fails     | True           |  |
|   |                                               |             | Communication interruption time(1~127) | 57             |  |
|   |                                               |             | <ul> <li>Digital inputs</li> </ul>     | 1.5            |  |
|   |                                               |             | Filter time                            | 3 - [6.4 ms]   |  |
| E | PNJE 6092391089-051<br>rror code: 0<br>DI(X): | 090007      | Мониторинг и управление                |                |  |
|   |                                               | OFF         |                                        |                |  |

Для выхода из режима мониторинга и управления нажмите кнопку «Stop monitor»

|          | /                          |                            |         |                                        |                |  |
|----------|----------------------------|----------------------------|---------|----------------------------------------|----------------|--|
| Remote   | Remote module X            |                            |         |                                        |                |  |
| Offline  | Stop monitor Upload parame | ter Download parameter Fir | mware u | ograde Export Import Default Help      |                |  |
| Address  | Module type                | Online mode                |         | Parameters                             |                |  |
| <b>1</b> | REMF-D-8X8Y-R V2.2         | 19200,N,8,2                |         | Name                                   | EKF            |  |
|          |                            |                            |         | Address                                | 1              |  |
|          |                            |                            |         | IP address                             | 192.168. 1.111 |  |
|          |                            |                            |         | Subnet mask                            | 255.255.255.0  |  |
|          |                            |                            |         | Baud rate                              | 3 - 19200      |  |
|          |                            |                            |         | Data format                            | 0 - N,8,2 RTU  |  |
|          |                            |                            |         | Reset DO/AO if communication fails     | True           |  |
|          |                            |                            |         | Communication interruption time(1~127) | 57             |  |
|          |                            |                            |         | Digital inputs                         |                |  |
|          |                            |                            |         | Filter time                            | 3 - [6.4 ms]   |  |
|          |                            |                            |         |                                        |                |  |
|          |                            |                            |         |                                        |                |  |
|          |                            |                            |         |                                        |                |  |
|          | PN.Ic 6092391089-05109     | 90007                      |         |                                        |                |  |
| Fr       | rror code: 0               |                            |         |                                        |                |  |
|          |                            |                            |         |                                        |                |  |
|          |                            | ••                         |         |                                        |                |  |
|          |                            |                            |         |                                        |                |  |
|          |                            |                            |         |                                        |                |  |
|          |                            |                            |         |                                        |                |  |
|          |                            |                            |         |                                        |                |  |
|          |                            |                            |         |                                        |                |  |
|          | DO(Y):                     | ••                         |         |                                        |                |  |
|          |                            |                            |         |                                        |                |  |
|          |                            |                            |         |                                        |                |  |
|          |                            |                            |         |                                        |                |  |
|          |                            |                            |         |                                        |                |  |

Выход из режима мониторинга и управления

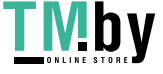

# 5. ИСПОЛЬЗОВАНИЕ МОДУЛЕЙ REMF В КАЧЕСТВЕ УДАЛЕННЫХ МОДУЛЕЙ РАСШИРЕНИЯ ДЛЯ ПЛК PRO-LOGIC

Если модули REMF используются в качестве удаленных модулей ввода/вывода для контроллеров PRO-Logic, добавление их в конфигурацию контроллера PRO-Logic не требуется.

Для обмена данными между ПЛК PRO-Logic и модулями REMF следует использовать инструкции MODR (чтение) и MODW (запись) при написании программы для контроллера.

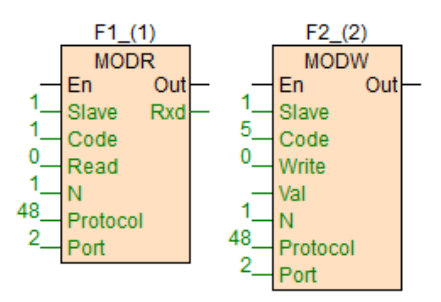

#### 6. КАРТА РЕГИСТРОВ MODBUS

Дискретные модули REMF-D-16X, REMF-D-16Y-R, REMF-D-16Y-N, REMF-D-8X8Y-R, REMF-D-8X8Y-N

| Адрес   | Описание                                         | Функция       |
|---------|--------------------------------------------------|---------------|
| 01H     | Адрес устройства в сети RS-485                   | Чтение/запись |
| 02H     | Параметры связи                                  | Чтение/запись |
|         | Младшие 4 бита младшего байта — тип связи:       |               |
|         | 0 - N,8,2 RTU                                    |               |
|         | 1 - E,8,1 RTU                                    |               |
|         | 2 - 0,8,1 RTU                                    |               |
|         | 3 - N,7,2 ASCII                                  |               |
|         | 4 - E,7,1 ASCII                                  |               |
|         | 5 - 0,7,1 ASCII                                  |               |
|         | 6 - N,8,1 RTU                                    |               |
|         | Старшие 4 бита младшего байта – скорость обмена: |               |
|         | 0 - 2400 бит/с                                   |               |
|         | 1 - 4800 бит/с                                   |               |
|         | 2 - 9600 бит/с                                   |               |
|         | 3 - 19200 бит/с                                  |               |
|         | 4 - 38400 бит/с                                  |               |
|         | 5 - 57600 бит/с                                  |               |
|         | 6 -115200 бит/с                                  |               |
| 03H~06H | Имя устройства                                   | Чтение/запись |

| OFH     | Код ошибки:                                     | Чтение        |
|---------|-------------------------------------------------|---------------|
|         | 0 - ошибок нет                                  |               |
|         | 1 - не идентифицирована прошивка устройства     |               |
|         | 2 - отсутствие прошивки                         |               |
|         | 3 - нет прав доступа к системным данным         |               |
|         | 4 - Проблема с питанием                         |               |
| 10H~4FH | Значение дискретных входных сигналов DI (1~64)  | Чтение        |
| 50H~8FH | Значение дискретных выходных сигналов DO (1~64) | Чтение/запись |
| 90H     | Значение фильтра DI, мс:                        | Чтение/запись |
|         | 0 - 0.8                                         |               |
|         | 1 - 1.6                                         |               |
|         | 2 - 3.2                                         |               |
|         | 3 - 6.4                                         |               |
|         | 4 - 12.8                                        |               |
|         | 5 - 25.6                                        |               |
|         | 6 - 51.2                                        |               |

### Аналоговый модуль REMF-A-4AI

| Адрес   | Описание                                         | Функция       |
|---------|--------------------------------------------------|---------------|
| 01H     | Адрес устройства в сети RS-485                   | Чтение/запись |
| 02H     | Параметры связи                                  | Чтение/запись |
|         | Младшие 4 бита младшего байта — тип связи:       |               |
|         | 0 - N,8,2 RTU                                    |               |
|         | 1 - E,8,1 RTU                                    |               |
|         | 2 - 0,8,1 RTU                                    |               |
|         | 3 - N,7,2 ASCII                                  |               |
|         | 4 - E,7,1 ASCII                                  |               |
|         | 5 - 0,7,1 ASCII                                  |               |
|         | 6 - N,8,1 RTU                                    |               |
|         | Старшие 4 бита младшего байта – скорость обмена: |               |
|         | 0 - 2400 бит/с                                   |               |
|         | 1 - 4800 бит/с                                   |               |
|         | 2 - 9600 бит/с                                   |               |
|         | 3 - 19200 бит/с                                  |               |
|         | 4 - 38400 бит/с                                  |               |
|         | 5 - 57600 бит/с                                  |               |
|         | 6 -115200 бит/с                                  |               |
| 03H~06H | Имя устройства                                   | Чтение/запись |

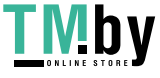

| OFH | Код ошибки:                                            | Чтение        |
|-----|--------------------------------------------------------|---------------|
|     | 0 - ошибок нет                                         |               |
|     | 1 - не идентифицирована прошивка устройства            |               |
|     | 2 - отсутствие прошивки                                |               |
|     | 3 - нет прав доступа к системным данным                |               |
|     | 4 - Проблема с питанием                                |               |
| 10H | Значение входного сигнала канала 1                     | Чтение        |
| 11H | Значение входного сигнала канала 2                     | Чтение        |
| 12H | Значение входного сигнала канала 3                     | Чтение        |
| 13H | Значение входного сигнала канала 4                     | Чтение        |
| 14H | Тип входного сигнала канала 1:                         | Чтение/запись |
|     | 0 - 420 MA                                             |               |
|     | 1 - 020 MA                                             |               |
|     | 2 - 15 B                                               |               |
|     | 3 - 05 B                                               |               |
|     | 4 - 010 B                                              |               |
|     | 51010 B                                                |               |
| 15H | Тип входного сигнала канала 2:                         | Чтение/запись |
|     | 0 - 420 мА                                             |               |
|     | 1 - 020 мА                                             |               |
|     | 2 - 15 B                                               |               |
|     | 3 - 05 B                                               |               |
|     | 4 - 010 B                                              |               |
|     | 51010 B                                                |               |
| 16H | Тип входного сигнала канала 3:                         | Чтение/запись |
|     | 0 - 420 MA                                             |               |
|     | 1 - 020 MA                                             |               |
|     | 2 - 15 B                                               |               |
|     | 3 - 05 B                                               |               |
|     | 4 - 010 B                                              |               |
|     | 51010 B                                                |               |
| 17H | Тип входного сигнала канала 4:                         | Чтение/запись |
|     | 0 - 420 MA                                             |               |
|     | 1 - 020 MA                                             |               |
|     | 2 - 15 B                                               |               |
|     | 3 - 05 B                                               |               |
|     | 4 - 010 B                                              |               |
|     | 51010 B                                                |               |
| 18H | Использование инженерного диапазона чтения (номер бита | Чтение/запись |
|     | соответствует номеру канала):                          |               |
|     | 0 – нет                                                |               |
|     | 1 - да                                                 |               |
| 19H | Нижний предел инженерного диапазона чтения канала 1    | Чтение/запись |
| 1AH | Нижний предел инженерного диапазона чтения канала 2    | Чтение/запись |

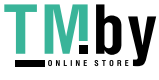

| 1BH  | Нижний предел инженерного диапазона чтения канала 3  | Чтение/запись |
|------|------------------------------------------------------|---------------|
| 1CH  | Нижний предел инженерного диапазона чтения канала 4  | Чтение/запись |
| 1DH  | Верхний предел инженерного диапазона чтения канала 1 | Чтение/запись |
| 1EH  | Верхний предел инженерного диапазона чтения канала 2 | Чтение/запись |
| 1FH  | Верхний предел инженерного диапазона чтения канала 3 | Чтение/запись |
| 20H  | Верхний предел инженерного диапазона чтения канала 4 | Чтение/запись |
| 21H  | Время выборки канала 1:                              | Чтение/запись |
|      | 0 - 2                                                |               |
|      | 1 - 4                                                |               |
|      | 2 - 8                                                |               |
|      | 3 - 16                                               |               |
|      | 4 - 32                                               |               |
|      | 5 - 64                                               |               |
|      | 6 - 128                                              |               |
|      | 7 – 256                                              |               |
| 22H  | Время выборки канала 2:                              | Чтение/запись |
|      | 0 - 2                                                |               |
|      | 1 - 4                                                |               |
|      | 2 - 8                                                |               |
|      | 3 - 16                                               |               |
|      | 4 - 32                                               |               |
|      | 5 - 64                                               |               |
|      | 6 - 128                                              |               |
|      | 7 – 256                                              |               |
| 23H  | Время выборки канала 3:                              | Чтение/запись |
| 2011 | 0 - 2                                                | frenne, sameb |
|      | 1 4                                                  |               |
|      |                                                      |               |
|      | 2 - 0                                                |               |
|      | 5-10                                                 |               |
|      | 4-52                                                 |               |
|      | 5-64                                                 |               |
|      | 6 - 128                                              |               |
|      | 7 – 256                                              |               |
| 24H  | Время выборки канала 4:                              | Чтение/запись |
|      | 0 - 2                                                |               |
|      | 1 - 4                                                |               |
|      | 2 - 8                                                |               |
|      | 3 - 16                                               |               |
|      | 4 - 32                                               |               |
|      | 5 - 64                                               |               |
|      | 6 - 128                                              |               |
|      | 7 – 256                                              |               |
| 25H  | Значение коррекции нуля канала 1                     | Чтение/запись |

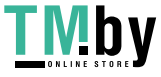

| 26H | Значение коррекции нуля канала 2                                                          | Чтение/запись |
|-----|-------------------------------------------------------------------------------------------|---------------|
| 27H | Значение коррекции нуля канала 3                                                          | Чтение/запись |
| 28H | Значение коррекции нуля канала 4                                                          | Чтение/запись |
| 29H | Отсутствие связи канала (номер бита соответствует номеру<br>канала):<br>0 — нет<br>1 - да | Чтение        |

#### Аналоговый модуль REMF-А-4АО

| Адрес   | Описание                                         | Функция       |
|---------|--------------------------------------------------|---------------|
| 01H     | Адрес устройства в сети RS-485                   | Чтение/запись |
| 02H     | Параметры связи                                  | Чтение/запись |
|         | Младшие 4 бита младшего байта – тип связи:       |               |
|         | 0 - N,8,2 RTU                                    |               |
|         | 1 - E,8,1 RTU                                    |               |
|         | 2 - O,8,1 RTU                                    |               |
|         | 3 - N,7,2 ASCII                                  |               |
|         | 4 - E,7,1 ASCII                                  |               |
|         | 5 - 0,7,1 ASCII                                  |               |
|         | 6 - N,8,1 RTU                                    |               |
|         | Старшие 4 бита младшего байта – скорость обмена: |               |
|         | 0 - 2400 бит/с                                   |               |
|         | 1 - 4800 бит/с                                   |               |
|         | 2 - 9600 бит/с                                   |               |
|         | 3 - 19200 бит/с                                  |               |
|         | 4 - 38400 бит/с                                  |               |
|         | 5 - 57600 бит/с                                  |               |
|         | 6 -115200 бит/с                                  |               |
| 03H~06H | Имя устройства                                   | Чтение/запись |
| OFH     | Код ошибки:                                      | Чтение        |
|         | 0 - ошибок нет                                   |               |
|         | 1 - не идентифицирована прошивка устройства      |               |
|         | 2 - отсутствие прошивки                          |               |
|         | 3 - нет прав доступа к системным данным          |               |
|         | 4 - Проблема с питанием                          |               |
| 10H     | Значение выходного сигнала канала 1              | Чтение        |
| 11H     | Значение выходного сигнала канала 2              | Чтение        |

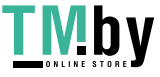

| 12H | Значение выходного сигнала канала 3                  | Чтение        |
|-----|------------------------------------------------------|---------------|
| 13H | Значение выходного сигнала канала 4                  | Чтение        |
| 14H | Тип выходного сигнала канала 1:                      | Чтение/запись |
|     | 0 - 420 мА                                           |               |
|     | 1 - 020 мА                                           |               |
|     | 2 - 15 B                                             |               |
|     | 3 - 05 B                                             |               |
|     | 4 - 010 B                                            |               |
|     | 51010 B                                              |               |
| 15H | Тип выходного сигнала канала 2:                      | Чтение/запись |
|     | 0 - 420 мА                                           |               |
|     | 1 - 020 мА                                           |               |
|     | 2 - 15 B                                             |               |
|     | 3 - 05 B                                             |               |
|     | 4 - 010 B                                            |               |
|     | 51010 B                                              |               |
| 16H | Тип выходного сигнала канала 3:                      | Чтение/запись |
|     | 0 - 420 мА                                           |               |
|     | 1 - 020 мА                                           |               |
|     | 2 - 15 B                                             |               |
|     | 3 - 05 B                                             |               |
|     | 4 - 010 B                                            |               |
|     | 51010 B                                              |               |
| 17H | Тип выходного сигнала канала 4:                      | Чтение/запись |
|     | 0 - 420 мА                                           |               |
|     | 1 - 020 мА                                           |               |
|     | 2 - 15 B                                             |               |
|     | 3 - 05 B                                             |               |
|     | 4 - 010 B                                            |               |
|     | 51010 B                                              |               |
| 18H | Применение инженерного диапазона записи (номер бита  | Чтение/запись |
|     | соответствует номеру канала):                        |               |
|     | 0 – нет                                              |               |
|     | 1-да                                                 |               |
| 19H | Нижний предел инженерного диапазона записи канала 1  | Чтение/запись |
| 1AH | Нижний предел инженерного диапазона записи канала 2  | Чтение/запись |
| 1BH | Нижний предел инженерного диапазона записи канала 3  | Чтение/запись |
| 1CH | Нижний предел инженерного диапазона записи канала 4  | Чтение/запись |
| 1DH | Верхний предел инженерного диапазона записи канала 1 | Чтение/запись |
| 1EH | Верхний предел инженерного диапазона записи канала 2 | Чтение/запись |
| 1FH | Верхний предел инженерного диапазона записи канала 3 | Чтение/запись |
| 20H | Верхний предел инженерного диапазона записи канала 4 | Чтение/запись |

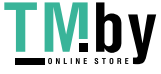

#### Температурные модули REMF-T-4TR, REMF-T-4TC

| 01Н         Адрес устройства в сети RS-485         Чтение/запись           02Н         Параметры связи         Чтение/запись           0.1         Параметры связи         Чтение/запись           0.1         Параметры связи         Чтение/запись           0.1         Параметры связи         Чтение/запись           0.1         Г.8,1 RTU         -0.8,2 RTU         1.1           1.1         Г.8,1 RTU         2.0,8,1 RTU         3.1           3.1         N.7,2 ASCII         4.1         1.7,1 ASCII           6.1         N.8,1 RTU         7.1         1.4800 GMT/C           1.1         4.800 бмт/C         1.4800 бмт/C         1.4800 бмт/C           2.9600 бмт/C         3.19200 бмт/C         4.38400 бмт/C         1.15200 бмт/C           0.11200 бмт/C         5.57600 бмт/C         4.7800 бмт/C         1.15200 бмт/C           0.11200 бмт/C         5.57600 бмт/C         4.1920 бмт/C         1.1620 бмт/C           0FH         Код ошибки:<br>0.000 бмт/C         9.0000 бмт/C         4.1920 бмт/C           1.1         Нементифицирована прошивка устройства<br>2.0000 бмт/C         1.1620 бмт/C           1.1         Нементифицирована прошивка устройства<br>2.0000 бмт/C         1.1620 бмт/C           1.1         Нементифицирована прошивк                                                                                                    | Адрес   | Описание                                         | Функция       |
|----------------------------------------------------------------------------------------------------|---------|--------------------------------------------------|---------------|
| 02Н         Параметры связи         Чтение/запись           Младшие 4 бита младшего байта – тип связи:         0 - N,8,2 RTU         1           1 - E,8,1 RTU         2 - O,8,1 RTU         3 - N,7,2 ASCII           4 - E,7,1 ASCII         5 - O,7,1 ASCII         6 - N,8,1 RTU           Crapuue 4 бита младшего байта – скорость обмена:         0 - 2400 бит/с           1 - 4800 бит/с         2 - 9600 бит/с           3 - 19200 бит/с         3 - 19200 бит/с           4 - 81200 бит/с         3 - 19200 бит/с           3 - 19200 бит/с         4 - 38400 бит/с           3 - 19200 бит/с         5 - 57600 бит/с           3 - 19200 бит/с         5 - 57600 бит/с           03H~06H         Имя устройства         Чтение/запись           0FH         Код ошибки:         Чтение           1 - не идентифицирована прошивка устройства         Чтение           2 - отсутствие прошивки         3 - нет прав доступа к системным данным           3 - нет прав доступа к системным данным         4 - Проблема с питанием           10H         Значение входного сигнала канала 1         Чтение           11H         Значение входного сигнала канала 3         Чтение                                                                                                    | 01H     | Адрес устройства в сети RS-485                   | Чтение/запись |
| Младшие 4 бита младшего байта – тип связи:            0 - N,8,2 RTU            1 - Е,8,1 RTU            2 - 0,8,1 RTU            3 - N,7,2 ASCII            4 - Е,7,1 ASCI            5 - 0,7,1 ASCII            6 - N,8,1 RTU            Старшие 4 бита младшего байта – скорость обмена:            0 - 2400 бит/с            1 - 4800 бит/с            3 - 19200 бит/с            3 - 19200 бит/с            3 - 19200 бит/с            3 - 19200 бит/с            3 - 19200 бит/с            4 - 38400 бит/с            5 - 57600 бит/с            6 - 115200 бит/с            0 - 0шибок нет            1 - не идентифицирована прошивка устройства         Чтение           0FH         Код ошибки:         Чтение           0 - ошибок нет             1 - не идентифицирована прошивка устройства         Чтение           2 - отсутствие прошивки             3 - нет прав доступа к системным данным <td>02H</td> <td>Параметры связи</td> <td>Чтение/запись</td>                                                                                                    | 02H     | Параметры связи                                  | Чтение/запись |
| 0 - N,8,2 RTU         1 - Е,8,1 RTU           2 - 0,8,1 RTU         3 - N,7,2 ASCII           4 - Е,7,1 ASCII         5 - 0,7,1 ASCII           6 - N,8,1 RTU         5 - 0,7,1 ASCII           6 - N,8,1 RTU         Старшие 4 бита младшего байта – скорость обмена:           0 - 2400 бит/с         1 - 4800 бит/с           1 - 4800 бит/с         2 - 9600 бит/с           3 - 19200 бит/с         3 - 19200 бит/с           4 - 38400 бит/с         5 - 5,7600 бит/с           6 - 115200 бит/с         6 - 115200 бит/с           03H~06H         Имя устройства           0FH         Код ошибки:           0 - ошибок нет         - не идентифицирована прошивка устройства           2 - отсутствие прошивки         3 - нет прав доступа к системным данным           4 - Проблема с питанием         Чтение           10H         Значение входного сигнала канала 1         Чтение           12H         Значение входного сигнала канала 3         Чтение                                                                                                    |         | Младшие 4 бита младшего байта – тип связи:       |               |
| 1 - Е,8,1 RTU         2 - 0,8,1 RTU           2 - 0,8,1 RTU         3 - N,7,2 ASCII           4 - Е,7,1 ASCII         5 - 0,7,1 ASCII           6 - N,8,1 RTU         7           Старшие 4 бита младшего байта – скорость обмена:         0           0 - 2400 бит/с         1           1 - 4800 бит/с         2           3 - 19200 бит/с         3           3 - 19200 бит/с         3           3 - 19200 бит/с         5           6 - 115200 бит/с         5           6 - 115200 бит/с         6           6 - 115200 бит/с         4           03H~06H         Имя устройства         Чтение/запись           0FH         Код ошибки:<br>0 - ошибок нет<br>1 - не и дентифицирована прошивка устройства<br>2 - отсутствие прошивки<br>3 - нет прав доступа к системным данным<br>4 - Проблема с питанием         Чтение           10H         Значение входного сигнала канала 1         Чтение           11H         Значение входного сигнала канала 2         Чтение                                                                                                    |         | 0 - N,8,2 RTU                                    |               |
| 2 - 0,8,1 RTU         3 - N,7,2 ASCII           4 - E,7,1 ASCII         -           5 - 0,7,1 ASCII         -           6 - N,8,1 RTU         -           Cтаршие 4 бита младшего байта – скорость обмена:         -           0 - 2400 бит/с         -           1 - 4800 бит/с         -           3 - 19200 бит/с         -           3 - 19200 бит/с         -           3 - 19200 бит/с         -           6 - 115200 бит/с         -           6 - 115200 бит/с         -           6 - 115200 бит/с         -           03H~06H         Имя устройства           0FH         Код ошибки:           0 - ошибок нет         -           1 - не идентифицирована прошивка устройства         Чтение           2 - отсутствие прошивки         -           3 - нет прав доступа к системным данным         -           4 - Проблема с питанием         -           10H         Значение входного сигнала канала 1         Чтение           12H         Значение входного сигнала канала 3         Чтение                                                                                                    |         | 1 - E,8,1 RTU                                    |               |
| 3 - N,7,2 ASCII         4 - Е,7,1 ASCII           4 - Е,7,1 ASCII         5 - 0,7,1 ASCII           6 - N,8,1 RTU         7           Старшие 4 бита младшего байта – скорость обмена:         0           0 - 2400 бит/с         1 - 4800 бит/с           1 - 4800 бит/с         2 - 9600 бит/с           3 - 19200 бит/с         3 - 19200 бит/с           3 - 19200 бит/с         4 - 38400 бит/с           5 - 57600 бит/с         5 - 57600 бит/с           6 - 115200 бит/с         6 - 115200 бит/с           0 - 0шибок нет         1 - не идентифицирована прошивка устройства           2 - отсутствие прошивки         3 - нет прав доступа к системным данным           4 - Проблема с питанием         Чтение           10H         Значение входного сигнала канала 1         Чтение           12H         Значение входного сигнала канала 3         Чтение                                                                                                    |         | 2 - 0,8,1 RTU                                    |               |
| 4 - Е,7,1 ASCII         5 - 0,7,1 ASCII         6 - N,8,1 RTU         Старшие 4 бита младшего байта – скорость обмена:         0 - 2400 бит/с         1 - 4800 бит/с         2 - 9600 бит/с         3 - 19200 бит/с         4 - 38400 бит/с         5 - 57600 бит/с         6 - 115200 бит/с         6 - 115200 бит/с         6 - 115200 бит/с         6 - 115200 бит/с         9600 бит/с         7 - 57600 бит/с         6 - 115200 бит/с         9700 бит/с         9710 бит/с         9710 бит/с         9720 бит/с         9720 бит/с         9720 бит/с         974 бит/с         974 бит/с         974 бит/с         974 бит/с         974 бит/с         974 бит/с         974 бит/с         974 бит/с         975 бит/с         975 бит/с         976 бит/с         977 бит/с         978 бит/с         978 бит/с         979 бит/с         978 бит/с         979 бит/с         979 бит/с         970 бит/с         970 бит/с      <                                                                                                    |         | 3 - N,7,2 ASCII                                  |               |
| 5 - 0,7,1 ASCII         6 - N,8,1 RTU           Старшие 4 бита младшего байта – скорость обмена:         0 - 2400 бит/с           1 - 4800 бит/с         1 - 4800 бит/с           3 - 19200 бит/с         3 - 19200 бит/с           4 - 38400 бит/с         5 - 57600 бит/с           6 - 115200 бит/с         6 - 115200 бит/с           0 - 2400 бит/с         9 - 115200 бит/с           0 - 115200 бит/с         9 - 115200 бит/с           0 - 115200 бит/с         9 - 115200 бит/с           0 - 115200 бит/с         9 - 115200 бит/с           0 - 115200 бит/с         9 - 115200 бит/с           0 - 115200 бит/с         9 - 115200 бит/с           0 - 115200 бит/с         9 - 115200 бит/с           0 - 115200 бит/с         9 - 115200 бит/с           0 - 115200 бит/с         9 - 115200 бит/с           0 - 115200 бит/с         9 - 115200 бит/с           0 - 115200 бит/с         9 - 115200 бит/с           0 - 011 бок нет         9 - 1160 - 115200 бит/с           1 - не идентифицирована прошивка устройства         9 - 1160 - 115200 бит/с           0 - 011 бок нет         9 - 1160 - 1160 - 1160 - 1160 - 1160 - 1160 - 1160 - 1160 - 1160 - 1160 - 1160 - 1160 - 1160 - 1160 - 1160 - 1160 - 1160 - 1160 - 1160 - 1160 - 1160 - 1160 - 1160 - 1160 - 1160 - 1160 - 1160 - 1160 - 1160 - 1160 - 1160 - 1160 - 1160 - 1160 - 1160 - 1160 - 1160 - 1160 - 1160 - 116 |         | 4 - E,7,1 ASCII                                  |               |
| 6 - N,8,1 RTU         Старшие 4 бита младшего байта – скорость обмена:            0 - 2400 бит/с         1 - 4800 бит/с            1 - 4800 бит/с         2 - 9600 бит/с            3 - 19200 бит/с         3 - 19200 бит/с            4 - 38400 бит/с         5 - 57600 бит/с            5 - 57600 бит/с         6 - 115200 бит/с            03H~06H         Имя устройства         Чтение/запись           0FH         Код ошибки:         Чтение           0 - ошибок нет         1 - не идентифицирована прошивка устройства         Чтение           2 - отсутствие прошивки         3 - нет прав доступа к системным данным         4 - Проблема с питанием           10H         Значение входного сигнала канала 1         Чтение           11H         Значение входного сигнала канала 3         Чтение                                                                                                    |         | 5 - 0,7,1 ASCII                                  |               |
| Старшие 4 бита младшего байта – скорость обмена:            0 - 2400 бит/с            1 - 4800 бит/с            2 - 9600 бит/с            3 - 19200 бит/с            4 - 38400 бит/с            5 - 57600 бит/с            6 -115200 бит/с            03H~06H         Имя устройства           0FH         Код ошибки:           0 - ошибок нет         1 - не идентифицирована прошивка устройства           2 - отсутствие прошивки         3 - нет прав доступа к системным данным           4 - Проблема с питанием         Чтение           10H         Значение входного сигнала канала 2         Чтение           12H         Значение входного сигнала канала 3         Чтение                                                                                                    |         | 6 - N,8,1 RTU                                    |               |
| 0 - 2400 бит/с         1 - 4800 бит/с           1 - 4800 бит/с         2 - 9600 бит/с           3 - 19200 бит/с         3 - 19200 бит/с           4 - 38400 бит/с         5 - 57600 бит/с           5 - 57600 бит/с         6 -115200 бит/с           03H~06H         Имя устройства         Чтение/запись           0FH         Код ошибки:         Чтение           0 - ошибок нет         1 - не идентифицирована прошивка устройства         Чтение           2 - отсутствие прошивки         3 - нет прав доступа к системным данным         Чтение           10H         Значение входного сигнала канала 1         Чтение           11H         Значение входного сигнала канала 3         Чтение                                                                                                    |         | Старшие 4 бита младшего байта – скорость обмена: |               |
| 1 - 4800 бит/с       1         2 - 9600 бит/с       1         3 - 19200 бит/с       1         4 - 38400 бит/с       1         5 - 57600 бит/с       1         6 -115200 бит/с       1         03H~06H       Имя устройства         VTение/запись       1         0FH       Код ошибки:         0 - ошибок нет       1         1 - не идентифицирована прошивка устройства       4         2 - отсутствие прошивки       3         3 - нет прав доступа к системным данным       4         4 - Проблема с питанием       4         10H       Значение входного сигнала канала 1       Чтение         11H       Значение входного сигнала канала 3       Чтение                                                                                                    |         | 0 - 2400 бит/с                                   |               |
| 2 - 9600 бит/с       3 - 19200 бит/с         3 - 19200 бит/с       4 - 38400 бит/с         5 - 57600 бит/с       6 - 115200 бит/с         03H~06H       Имя устройства       Чтение/запись         0FH       Код ошибки:       Чтение         0 - ошибок нет       1 - не идентифицирована прошивка устройства       Чтение         2 - отсутствие прошивки       3 - нет прав доступа к системным данным       Чтение         10H       Значение входного сигнала канала 1       Чтение         11H       Значение входного сигнала канала 3       Чтение                                                                                                    |         | 1 - 4800 бит/с                                   |               |
| 3 - 19200 бит/с       4 - 38400 бит/с         4 - 38400 бит/с       5 - 57600 бит/с         6 -115200 бит/с       4 - 38400 бит/с         03H~06H       Имя устройства         07H       Код ошибки:         0 - ошибок нет       4 - не идентифицирована прошивка устройства         2 - отсутствие прошивки       3 - нет прав доступа к системным данным         4 - Проблема с питанием       Чтение         10H       Значение входного сигнала канала 1       Чтение         12H       Значение входного сигнала канала 3       Чтение                                                                                                    |         | 2 - 9600 бит/с                                   |               |
| 4 - 38400 бит/с       -         5 - 57600 бит/с       -         6 -115200 бит/с       -         03H~06H       Имя устройства       Чтение/запись         0FH       Код ошибки:       -         0 - ошибок нет       -       -         1 - не идентифицирована прошивка устройства       -       -         2 - отсутствие прошивки       -       -         3 - нет прав доступа к системным данным       -       -         4 - Проблема с питанием       Чтение       -         10H       Значение входного сигнала канала 1       Чтение         12H       Значение входного сигнала канала 3       Чтение                                                                                                    |         | 3 - 19200 бит/с                                  |               |
| 5 - 57600 бит/с       4         6 -115200 бит/с       4         03H~06H       Имя устройства       4         0FH       Код ошибки:       4         0 - ошибок нет       1 - не идентифицирована прошивка устройства       4         2 - отсутствие прошивки       3 - нет прав доступа к системным данным       4         10H       Значение входного сигнала канала 1       4         11H       Значение входного сигнала канала 3       4                                                                                                    |         | 4 - 38400 бит/с                                  |               |
| 6 -115200 бит/сЧтение/запись03H~06HИмя устройстваЧтение/запись0FHКод ошибки:Чтение0 - ошибок нет1 - не идентифицирована прошивка устройстваЧтение2 - отсутствие прошивки3 - нет прав доступа к системным даннымЧтение3 - нет прав доступа к системным данным4 - Проблема с питаниемЧтение10HЗначение входного сигнала канала 1Чтение11HЗначение входного сигнала канала 3Чтение                                                                                                    |         | 5 - 57600 бит/с                                  |               |
| 03H~06H         Имя устройства         Чтение/запись           0FH         Код ошибки:         Чтение           0 - ошибок нет         1 - не идентифицирована прошивка устройства         Чтение           2 - отсутствие прошивки         3 - нет прав доступа к системным данным         Чтение           10H         Значение входного сигнала канала 1         Чтение           11H         Значение входного сигнала канала 3         Чтение                                                                                                    |         | 6 -115200 бит/с                                  |               |
| 0FH       Код ошибки:       Чтение         0 - ошибок нет       1 - не идентифицирована прошивка устройства       4 - прошивки         2 - отсутствие прошивки       3 - нет прав доступа к системным данным       4 - Проблема с питанием         10H       Значение входного сигнала канала 1       Чтение         11H       Значение входного сигнала канала 3       Чтение                                                                                                    | 03H~06H | Имя устройства                                   | Чтение/запись |
| 0 - ошибок нет       1 - не идентифицирована прошивка устройства         2 - отсутствие прошивки       2 - отсутствие прошивки         3 - нет прав доступа к системным данным       4 - Проблема с питанием         10Н       Значение входного сигнала канала 1       Чтение         11Н       Значение входного сигнала канала 2       Чтение         12Н       Значение входного сигнала канала 3       Чтение                                                                                                    | OFH     | Код ошибки:                                      | Чтение        |
| 1 - не идентифицирована прошивка устроиства       2         2 - отсутствие прошивки       3 - нет прав доступа к системным данным         4 - Проблема с питанием       4         10H       Значение входного сигнала канала 1       Чтение         11H       Значение входного сигнала канала 2       Чтение         12H       Значение входного сигнала канала 3       Чтение                                                                                                    |         | 0 - ошибок нет                                   |               |
| 2 - Отсутствие прошивки         3 - нет прав доступа к системным данным         4 - Проблема с питанием         10H       Значение входного сигнала канала 1         11H       Значение входного сигнала канала 2         12H       Значение входного сигнала канала 3                                                                                                    |         | 1 - не идентифицирована прошивка устроиства      |               |
| 4 - Проблема с питанием       Чтение         10H       Значение входного сигнала канала 1       Чтение         11H       Значение входного сигнала канала 2       Чтение         12H       Значение входного сигнала канала 3       Чтение                                                                                                    |         | 2 - нет прав доступа к системным данным          |               |
| 10Н       Значение входного сигнала канала 1       Чтение         11Н       Значение входного сигнала канала 2       Чтение         12Н       Значение входного сигнала канала 3       Чтение                                                                                                    |         | 4 - Проблема с питанием                          |               |
| 11Н     Значение входного сигнала канала 2     Чтение       12Н     Значение входного сигнала канала 3     Чтение                                                                                                    | 10H     | Значение входного сигнала канала 1               | Чтение        |
| 12Н         Значение входного сигнала канала 3         Чтение                                                                                                    | 11H     | Значение входного сигнала канала 2               | Чтение        |
|                                                                                                    | 12H     | Значение входного сигнала канала 3               | Чтение        |
| 13Н Значение входного сигнала канала 4 Чтение                                                                                                    | 13H     | Значение входного сигнала канала 4               | Чтение        |
| 14Н Для модуля REMF-T-4TR Чтение/запись                                                                                                    | 14H     | Для модуля REMF-T-4TR                            | Чтение/запись |
| Тип входного сигнала канала 1:                                                                                                    |         | Тип входного сигнала канала 1:                   |               |
| 0 - Pt100                                                                                                    |         | 0 - Pt100                                        |               |
| 1 - Pt1000                                                                                                    |         | 1 - Pt1000                                       |               |
| 2 - Cu50                                                                                                    |         | 2 - Cu50                                         |               |
| 3 - CU100                                                                                                    |         | 3 - CU100                                        |               |

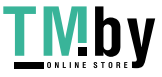

|      | Тип входного сигнала канала 1: |                |
|------|--------------------------------|----------------|
|      | 0 - S                          |                |
|      | 1 - К                          |                |
|      | 2 - T                          |                |
|      | 3 - E                          |                |
|      | 4 -J                           |                |
|      | 5 - B                          |                |
|      | 6 - N                          |                |
|      | 7 - R                          |                |
|      | 8 - Wre3/25                    |                |
|      | 9 - Wre5/26                    |                |
|      | 10 - 020 MB                    |                |
|      | 11 - 050 мВ                    |                |
|      | 12 - 0100 MB                   |                |
| 15H  | Лля молуля REME-T-4TR          | Чтение/запись  |
|      | Тип входного сигнада канада 2: |                |
|      | 0 - Pt100                      |                |
|      | 1 - Pt1000                     |                |
|      | 2 - Cu50                       |                |
|      | 3 - Cu100                      |                |
|      |                                |                |
|      | Тип входного сигнада канада 2. |                |
|      |                                |                |
|      | 1 - K                          |                |
|      | 2 - T                          |                |
|      | 2 - T<br>2 - F                 |                |
|      |                                |                |
|      |                                |                |
|      | 6 - N                          |                |
|      | 7 - P                          |                |
|      | 8 - Wrog /25                   |                |
|      | 0 = W(re5/25)                  |                |
|      | 10 - 0 - 20 MB                 |                |
|      | 11 - 0 - 50 MB                 |                |
|      | 12 0 100 MB                    |                |
| 164  |                                | Итоцико/радика |
| 1011 |                                | пение/запись   |
|      |                                |                |
|      | 1 - Pt100                      |                |
|      |                                |                |
|      | 2 - Cu100                      |                |
|      | S - CUIDO                      |                |
|      |                                |                |
|      | тип входного сигнала канала 3: |                |
|      | 0-5                            |                |
|      |                                |                |
|      | 2 - 1                          |                |

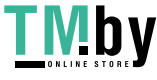

|     | 3 - E                                                |                 |
|-----|------------------------------------------------------|-----------------|
|     | 4 -J                                                 |                 |
|     | 5 - B                                                |                 |
|     | 6 - N                                                |                 |
|     | 7 - R                                                |                 |
|     | 8 - Wre3/25                                          |                 |
|     | 9 - Wre5/26                                          |                 |
|     | 10 - 020 мВ                                          |                 |
|     | 11 - 050 мВ                                          |                 |
|     | 12 - 0100 mB                                         |                 |
| 17H | Для модуля REMF-T-4TR                                | Чтение/запись   |
|     | Тип входного сигнала канала 4:                       |                 |
|     | 0 - Pt100                                            |                 |
|     | 1 - Pt1000                                           |                 |
|     | 2 - Cu50                                             |                 |
|     | 3 - Cu100                                            |                 |
|     | Для модуля REMF-T-4TC                                |                 |
|     | Тип входного сигнала канала 4:                       |                 |
|     | 0 - S                                                |                 |
|     | 1 - K                                                |                 |
|     | 2 - T                                                |                 |
|     | 3 - E                                                |                 |
|     | 4 -J                                                 |                 |
|     | 5 - B                                                |                 |
|     | 6 - N                                                |                 |
|     | 7 - R                                                |                 |
|     | 8 - Wre3/25                                          |                 |
|     | 9 - Wre5/26                                          |                 |
|     | 10 - 020 мВ                                          |                 |
|     | 11 - 050 мВ                                          |                 |
|     | 12 - 0100 MB                                         |                 |
| 18H | Применение инженерного диапазона чтения (номер бита  | Чтение/запись   |
|     | соответствует номеру канала):                        |                 |
|     | 0 — нет                                              |                 |
| 10  | I - да                                               | Итоцико /запись |
| 191 | пижний предел инженерного диапазона чтения канала т  | чтение/запись   |
| 1AH | Нижний предел инженерного диапазона чтения канала 2  | Чтение/запись   |
| 1BH | Нижний предел инженерного диапазона чтения канала 3  | Чтение/запись   |
| 1CH | Нижний предел инженерного диапазона чтения канала 4  | Чтение/запись   |
| 1DH | Верхний предел инженерного диапазона чтения канала 1 | Чтение/запись   |
| 1EH | Верхний предел инженерного диапазона чтения канала 2 | Чтение/запись   |
| 1FH | Верхний предел инженерного диапазона чтения канала 3 | Чтение/запись   |
| 20H | Верхний предел инженерного диапазона чтения канала 4 | Чтение/запись   |

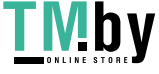

| 21H | Время выборки канала 1:                                  | Чтение/запись |
|-----|----------------------------------------------------------|---------------|
|     | 0 - 2                                                    |               |
|     | 1 - 4                                                    |               |
|     | 2 - 8                                                    |               |
|     | 3 - 16                                                   |               |
|     | 4 - 32                                                   |               |
|     | 5 - 64                                                   |               |
|     | 6 - 128                                                  |               |
|     | 7 – 256                                                  |               |
| 22H | Время выборки канала 2:                                  | Чтение/запись |
|     | 0 - 2                                                    |               |
|     | 1 - 4                                                    |               |
|     | 2 - 8                                                    |               |
|     | 3 - 16                                                   |               |
|     | 4 - 32                                                   |               |
|     | 5 - 64                                                   |               |
|     | 6 - 128                                                  |               |
|     | 7 – 256                                                  |               |
| 23H | Время выборки канала 3:                                  | Чтение/запись |
|     | 0 - 2                                                    |               |
|     | 1 - 4                                                    |               |
|     | 2 - 8                                                    |               |
|     | 3 - 16                                                   |               |
|     | 4 - 32                                                   |               |
|     | 5 - 64                                                   |               |
|     | 6 - 128                                                  |               |
|     | 7 – 256                                                  |               |
| 24H | Время выборки канала 4:                                  | Чтение/запись |
|     | 0 - 2                                                    |               |
|     | 1 - 4                                                    |               |
|     | 2 - 8                                                    |               |
|     | 3 - 16                                                   |               |
|     | 4 - 32                                                   |               |
|     | 5 - 64                                                   |               |
|     | 6 - 128                                                  |               |
|     | 7 – 256                                                  |               |
| 25H | Значение коррекции нуля канала 1                         | Чтение/запись |
| 26H | Значение коррекции нуля канала 2                         | Чтение/запись |
| 27H | Значение коррекции нуля канала 3                         | Чтение/запись |
| 28H | Значение коррекции нуля канала 4                         | Чтение/запись |
| 29H | Отсутствие связи канала (номер бита соответствует номеру | Чтение        |
|     | канала):                                                 |               |
|     | 0 – нет                                                  |               |
|     | 1 - да                                                   |               |

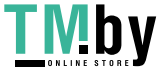

#### 7. ПОМОЩЬ ПО НАСТРОЙКЕ И ПРОГРАММИРОВАНИЮ

Для более подробного обучения по программированию контроллеров и модулей ввода/вывода PRO-Logic используйте подробное руководство, нажав F1 во время работы программного обеспечения PRO-Logic master.

| PRO-Logic master help                                  |                                          |                                                                                                    |                            |                                                                                                    |           |           |                |                                                                                         |
|--------------------------------------------------------|------------------------------------------|----------------------------------------------------------------------------------------------------|----------------------------|----------------------------------------------------------------------------------------------------|-----------|-----------|----------------|-----------------------------------------------------------------------------------------|
|                                                        |                                          |                                                                                                    |                            |                                                                                                    |           |           |                |                                                                                         |
| крыть назад нечать Царачетры                           | General dec                              | are of the inst                                                                                                    | ruction                    |                                                                                                    |           |           |                |                                                                                         |
| аержание   Указатель   Помод                           | 1 En anable                              | input En is the ens                                                                                                    | able input item of the i   | instruction Only En have electricity (ON) the instruction executed                                                                                                    | othere    |           | het man t      |                                                                                         |
| Product introduction                                   |                                          |                                                                                                    |                            |                                                                                                    |           |           |                |                                                                                         |
| Suick start                                            | 2. Eno Enab                              | 2 End Enable output End is the Enable output item of the instruction, indicate the instruction is executing. When En have electricity (ON) and instruction executed property than End output have electricity (ON), when En have not electricity                                                                                                    |                            |                                                                                                    |           |           |                |                                                                                         |
| PLC Register and Data                                  | (OFF) 0                                  | r instruction execute                                                                                                    | d error (e.g.paramete      | ir not property of the instruction ) then Eno output have not electric                                                                                                    | ity (OFF  | F). The   | application    | instruction in LD. FBD language the great mass of the instruction have Eno Enable outp  |
| General declare of the instruction                     | All L In:                                | structions have not E                                                                                                    | Eno output item, it will t | be instead of the ENO instruction in IL language.                                                                                                    |           |           |                |                                                                                         |
| Compare switch                                         | 3. In LD tang                            | puage the AND OR                                                                                                    | XOR instructions, will     | If be instead of logic link.                                                                                                    |           |           |                |                                                                                         |
| e 🗣 Step instruction                                   | 4.32 bit inst                            | 4. 32 bit instruction at 16 bit instruction name "D.", indicate use 2 continuous register. Such as ADD, 16 bit addition is ADD, 32 bit addition is D.ADD.                                                                                                    |                            |                                                                                                    |           |           |                |                                                                                         |
| E Bit instruction                                      | 5. 8 bit instru                          | ction at 16 bit instru                                                                                                    | ction behind the nam       | e plus "LB", indicate only use the low byte of the register. Such a                                                                                                    | s COM     | M. 16 b   | it instruction | is COMM.8 bit instruction is COMM LB.                                                   |
| Counter                                                | 6 When the                               | 8 When the parameter items of many instruction which sub-thouse search configurate ranking many search of the the control of the many search of the search of the search o |                            |                                                                                                    |           |           |                |                                                                                         |
| High speed control instruction                         |                                          | parameter nerris of                                                                                                    | mony manageron min         | on associately service considerer regioner, pay appendie and news                                                                                                    |           |           | programme      | ing a second second are regimented program and control incorrect.                       |
| Compare instruction                                    | Note: except                             | CV48~CV79 are 32                                                                                                    | : bit register (total 32 e | entries),PLC other registers (A), AU, V, SV, LV, TV, CV, P) all are 10                                                                                                    | ottreg    | gister, i | one 16 bit re  | gister nave 2 byte compose, one 32 bit register have 2 continuous 16 bit registers comp |
| Contractorion     Data conversion instruction          |                                          |                                                                                                    |                            |                                                                                                    |           |           |                |                                                                                         |
| Character instruction                                  | Compare sv                               | vitch                                                                                                    |                            |                                                                                                    |           |           |                |                                                                                         |
| File instruction                                       | Compare sv                               | witch used in LD pro                                                                                                    | gram language dedic        | cated, dwide into 16 bit compare instruction. 32 bit compare instru                                                                                                    | ction. fl | floating  | point comp     | are instruction, low byte compare instruction, high byte compare instruction.           |
| Anthmetical instruction     Gosting point instruction  | Compare m                                | ode have equal to (=                                                                                                    | =). unequal to (->). gre   | eater than(>), greater than or equal to (a), less than (<), less than                                                                                                    | and eq    | qual to   | (x) six type.  |                                                                                         |
| E Clock instruction                                    | Program ex                               | mple Download in                                                                                                    | struction list as follow   |                                                                                                    |           |           |                |                                                                                         |
| Communication instruction                              | Contraction of the second                |                                                                                                    |                            |                                                                                                    | 1         | Suppo     | tro            |                                                                                         |
| E Interrupt Instruction                                | Instruction                              | 8 bit model                                                                                                    | 32 bit model               | Instruction function                                                                                                    | -         | langua    | 390            |                                                                                         |
| Special Function Instruction                           |                                          |                                                                                                    |                            | Frendly engine which have at \$100 bit and bits but                                                                                                    | LD        | FBD       | I IL           |                                                                                         |
| Programming operation manual                           | -                                        | LB.= HB.=                                                                                                    | D.=                        | Equal to compare switch have 16 bit/32 bit now bytemigh byte<br>model                                                                                                    | Ň         |           |                |                                                                                         |
| Simulate and online debugging                          | 0                                        | LB.O HB.O                                                                                                    | D.0                        | Unequal to compare switch have 16 bit/32 bit flow byte/high                                                                                                    | 1         |           |                |                                                                                         |
| Contine control PLC<br>Networking communicate function |                                          |                                                                                                    | -                          | Oyte model<br>Greater than compare switch have 16 bit/32 bit /low byte/high                                                                                                    | 1         | -         |                |                                                                                         |
| Hardware manual                                        | *                                        | LB> HB>                                                                                                    | D>                         | byte model                                                                                                    | 2         | -         | _              |                                                                                         |
| Remote module                                          | ×=                                       | LB>= HB>=                                                                                                    | D>=                        | Great than or equal to compare switch have to bit/32 bit now<br>byte/high byte model                                                                                                    | 4         |           |                |                                                                                         |
| Appendix                                               |                                          | LB < HB <                                                                                                    | D.<                        | Less than compare switch have 16 bit/32 bit flow byte/high                                                                                                    | 4         |           |                |                                                                                         |
|                                                        |                                          |                                                                                                    |                            | byte model<br>Less than or equal to compare switch have 16 bit/32 bit flow                                                                                                    | 1         | -         |                |                                                                                         |
|                                                        | 44                                       | LB «= HB «=                                                                                                    | D.<=                       | byteihigh byte model                                                                                                    | 2         |           |                |                                                                                         |
|                                                        | F.s.                                     |                                                                                                    |                            | Floating-point number equal to compare switch                                                                                                    | ×.        |           |                |                                                                                         |
|                                                        | F.⇔                                      |                                                                                                    | 1                          | Floating-point number unequal to compare switch                                                                                                    | Ń         |           |                |                                                                                         |
|                                                        | F>                                       |                                                                                                    |                            | Floating-point number greater than compare switch                                                                                                    | 8         |           |                |                                                                                         |
|                                                        | F.su.                                    |                                                                                                    |                            | Floating-point number greater than or equal to compare                                                                                                    | 2         |           |                |                                                                                         |
|                                                        | Fe                                       |                                                                                                    | 1                          | Floating-point number less than compare switch                                                                                                    | 1         | 1         |                |                                                                                         |
|                                                        | Fat                                      |                                                                                                    |                            | Electing-point number less than or equal to compare switch                                                                                                    | 1         | -         |                |                                                                                         |
|                                                        |                                          |                                                                                                    |                            | Froming point number read man or equal to compare annum                                                                                                    |           | -         |                |                                                                                         |
|                                                        | F.*<br>F.*<br>F.*<br>F.*<br>Step instruc | tion                                                                                                    |                            | <ul> <li>Hoadrop-point number: greater than compare switch<br/>Roadrop-point number greater than or equal to compare<br/>switch<br/>Roadrop-point number: less than or equal to compare switch<br/>Floating-point number less than or equal to compare switch     </li> </ul> | 4         |           |                |                                                                                         |
|                                                        | Step instruc                             | tion list as follows                                                                                                    |                            | 1                                                                                                    |           | Supp      | ort            |                                                                                         |
|                                                        | Instruction                              | 8 bit model                                                                                                    | 32 bit model               | Instruction function                                                                                                    | LD        | FBC       | nge<br>IL      |                                                                                         |
|                                                        | STL                                      |                                                                                                    |                            | Steo start                                                                                                    | 1         |           |                |                                                                                         |

Детальная информация по настойке модулей ввода/вывода PRO-Logic REMF находится в разделе «Remote module» встроенного руководства.

Успешных проектов!

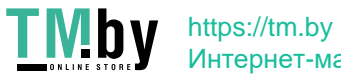